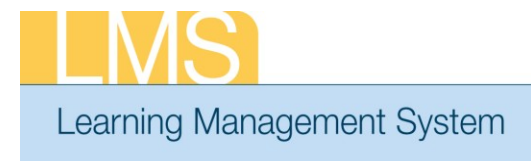

## Tip Sheet

## **CANCEL A REGISTRATION FOR A LEARNER**

This Tip Sheet will guide Local Learning Administrators and Learning Administrators through the task of cancelling a registration for a learner by cancelling an Order.

The Orders functionality is accessed differently, depending on which administrator role you have:

- Local Learning Administrators: Use your Registrar's Desk drop-down role; Orders tab; Order History menu item.
- LEARNING Administrators: Use your Learning Administrator drop-down role; Learning Administration tab; Order History menu item.

## To Cancel an Order

- 1. Navigate to the **Order History** menu in accordance with the administrator role you have above.
- 2. Use the search fields to find the order you previously created. You may search on the **Order Number, Learner Name, Date Range**, or other options in the search area.

| Orders Learning A       | dministration Learning Requests                                 | Reports                                                |                                  |                  |         |                 |
|-------------------------|-----------------------------------------------------------------|--------------------------------------------------------|----------------------------------|------------------|---------|-----------------|
| Order                   | Order History                                                   |                                                        |                                  |                  |         |                 |
| Order History Shipments | You must enter a date range t<br>within 90 days of the date you | to search. The date you e<br>a enter in the Created On | enter in the Create<br>>= field. | ed On <= field ı | must be | Order<br>Number |
|                         | Search Orders                                                   |                                                        |                                  |                  |         |                 |
|                         | Order Number                                                    |                                                        | Base Organization                |                  | 6       |                 |
|                         | Title                                                           | 6                                                      | Learner Name                     |                  | 6       | — Learner       |
|                         | Bill-To Organization                                            | 6                                                      | Order Contact                    |                  | 6       | Name            |
|                         | Price                                                           |                                                        | Created On <=*                   | 04/09/2012       |         |                 |
|                         | Created On >=*                                                  | 01/10/2012                                             | Method Of Payment                | -Select One-     | •       |                 |
|                         | Show Orders for Private Offerings Only                          |                                                        |                                  |                  |         |                 |
|                         | Configure   Save Search Query                                   |                                                        |                                  | (                | Search  |                 |

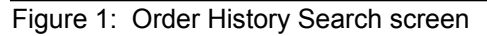

3. Click the Order Number link of the order for which you are reviewing.

|        |  |     | Orders              |                      |                      |               |           | <u>Print   Export   Modify Table</u> |                        |               |                   |         |
|--------|--|-----|---------------------|----------------------|----------------------|---------------|-----------|--------------------------------------|------------------------|---------------|-------------------|---------|
| Order  |  | - 1 | <u>Order Number</u> | <u>Order Contact</u> | Bill-To Organization | Price         | Status    | <u>Title</u>                         | <u>Learner Name</u>    | Offering Type | <u>Created On</u> | Version |
| Number |  | •   | <u>00340716</u>     | Brian HUGHES         | HNAM6                | 150.00<br>USD | Confirmed | NIH-<br>LMS<br>LLA<br>Training       | <u>Brian</u><br>HUGHES | Public        | 09/03/2009        | 1.0     |

Figure 2: Order Search Results

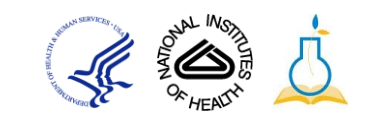

4. From the *Order Details* screen, you may **Change Learner** to substitute another person, **Reschedule** for another offering, or **Drop** the registration.

| Order Details: O               | )rder Numb             | er 00340716            |           |                                                         | 🗳 👔 🗒         |
|--------------------------------|------------------------|------------------------|-----------|---------------------------------------------------------|---------------|
| order betails: c               |                        | 100540710              |           |                                                         |               |
|                                |                        |                        |           |                                                         |               |
| Order Contact                  | Bri                    | ian HUGHES             |           |                                                         |               |
| Created On                     | 09                     | /03/2009               |           |                                                         |               |
| Order Status                   |                        |                        |           |                                                         |               |
| Billed To                      | н                      | IAM6                   |           |                                                         |               |
|                                |                        |                        |           |                                                         |               |
|                                |                        |                        |           |                                                         |               |
|                                |                        |                        |           |                                                         |               |
| Order Notes                    |                        |                        |           |                                                         | Add Note      |
|                                |                        | No items four          | nd        |                                                         |               |
|                                |                        |                        |           |                                                         |               |
| Order Items                    |                        |                        |           |                                                         | Modify Table  |
| Title                          | Learner                | Delivery Type          | Status    | Actions                                                 | Price         |
| <u>NIH-LMS LLA</u><br>Training | <u>Brian</u><br>HUGHES | Computer<br>Laboratory | Confirmed | <u>Change</u><br>Learner<br>Reschedule<br>Notes<br>Drop | 150.00<br>USD |
|                                |                        |                        |           |                                                         |               |
|                                |                        |                        | -         | Fotal                                                   | 150.00 USD    |
|                                |                        |                        |           |                                                         | Cancel        |

Figure 3: Order Details screen

- 5. Select the **Drop** link.
- 6. When you will receive a pop-up window confirmation that you want to drop the registration, click **OK**.
- 7. On the Cancellation Confirmation screen click **Drop** to complete the cancellation.

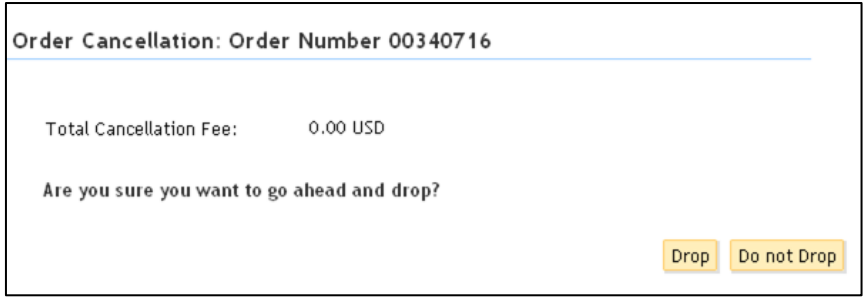

Figure 4: Order Cancellation screen

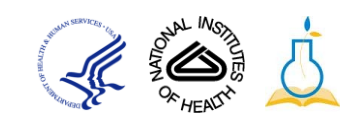

| Order Details: Ord | er Number 0               | 0340716       |           |              | 1        |  |  |  |
|--------------------|---------------------------|---------------|-----------|--------------|----------|--|--|--|
|                    |                           |               |           |              |          |  |  |  |
| Order Contact      | rder Contact Brian HUGHES |               |           |              |          |  |  |  |
| Created On         | 09/03/2009                |               |           |              |          |  |  |  |
| Order Status       |                           |               |           |              |          |  |  |  |
| Billed To          |                           |               |           |              |          |  |  |  |
|                    |                           |               |           |              |          |  |  |  |
|                    |                           |               |           |              |          |  |  |  |
| Order Notes        |                           |               |           |              |          |  |  |  |
| No items found     |                           |               |           |              |          |  |  |  |
| Order Items        |                           |               |           |              |          |  |  |  |
|                    |                           |               |           |              |          |  |  |  |
| Title              | Learner                   | Delivery Type | Status    | Actions      | Price    |  |  |  |
| NIH-LMS LLA        | <u>Brian</u>              | Computer      | Cancelled | <u>Notes</u> | 0.00     |  |  |  |
|                    | HUGHES                    | Laboratory    |           |              | 030      |  |  |  |
|                    |                           |               | Total     |              | 0.00 USD |  |  |  |
|                    |                           |               |           |              |          |  |  |  |
|                    |                           |               |           |              | Cancel   |  |  |  |

8. The Order Details screen will now show a status of Cancelled.

Figure 5: Order Details screen

If you experience trouble with this process, please contact the NIH helpdesk for support at LMSSupport@mail.nih.gov.

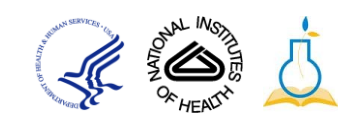